## 会員登録手順

#### クーポンを発行するためには事前のメールアドレスの登録をお願いいたします。

| 一 予約をする (図) 観光をする                                                            | \ LET'S SMARE /<br>♥ ① ③ ③   ~6.7*   ③            |
|------------------------------------------------------------------------------|---------------------------------------------------|
| 宿泊 観光 レストラン 体験 イベント レンタカー                                                    |                                                   |
| ログイン                                                                         |                                                   |
| メールアドレスでログインする                                                               |                                                   |
| ✓ x→x7Y+X                                                                    |                                                   |
| A start − F                                                                  |                                                   |
| ログイン情報を使きする                                                                  |                                                   |
| STANHWNのご <u>に利用機能</u> 及び <u>プライバレーボードレー</u> の内容を十分に運躍したつ<br>利思した上で、会員登坊します。 |                                                   |
| ログイン<br>STATHANIL本: ATT から <u>金月主日</u>                                       |                                                   |
|                                                                              |                                                   |
| 建築会社<br>・<br>の<br>アEERTO 発展機能内容率を10:13 ウエストコートが確<br>・<br>名 低人の方<br>同 代表      | ご時に転用<br>プライイシーボリシー<br>メスト発売<br>人気を見<br>会社の定<br>の |
| Casprophica 2020 Presents, Inc., NJ Pophia Reserved.                         |                                                   |

クーポンを取得するためにはメールアドレス 登録が必要です。

左記、ログイン画面の赤枠で囲みました 会員登録ボタンをクリックいただき登録を すすめてください。

## 上記、会員登録画面にメールアドレス入力の上、 赤枠で囲んだボタンを押し手続きをすすめてください。

| <ul> <li>■ ■ ■ ■ ■ ■ ■ ■ ■ ■ ■ ■ ■ ■ ■ ■ ■ ■ ■</li></ul>                                                                                                    | Statinari 8 766+5 8 866+5                     |                                                                                                    |          |                                                                                                    |                   |
|----------------------------------------------------------------------------------------------------|-----------------------------------------------|----------------------------------------------------------------------------------------------------|----------|----------------------------------------------------------------------------------------------------|-------------------|
| <ul> <li>SERN</li> <li>STANNAVI GREEB BBBB DD'S C S C C'UNE T</li> <li>SERNAVI - morephygetaynavidietes</li> <li>C C V - Nukl - morephygetaynavidietes</li> <li>C C V - Nukl - Morephygetaynavidietes</li> <li>C C V - Nukl - Morephygetaynavidietes</li> <li>C V - Nukl - Morephygetaynavi</li></ul>                                                                                                    | 宿泊 脱舟 レストラン 原根 イベント レンタルー                     |                                                                                                    |          |                                                                                                    |                   |
| <ul> <li>STANNU "correptiguisty nunditere&gt;</li> <li>Stannut": correptiguisty nunditere&gt;</li> <li>Stannut": correptiguisty nunditere&gt;</li> <li>Cot - Lukizzz Lubis Soldbalage cot</li> <li>Cot - Lukizzz Lubis Soldbalage cot</li> <li>Cot - Lukizzz Lubis Soldbalage cot</li> <li>Cot - Lukizzz Lubis Soldbalage cot</li> <li>Cot - Lukizzz Lubis Soldbalage cot</li> <li>Cot - Lukizzz Lubis Soldbalage cot</li> <li>Cot - Lukizzz Lubis Soldbalage cot</li> <li>Cot - Lukizzz Lubis Soldbalage cot</li> <li>Cot - Lukizzz Lubis Soldbalage cot</li> <li>Cot - Lukizzz Lubis Soldbalage cot</li> <li>Cot - Lukizzz Lubis Soldbalage cot</li> <li>Cot - Lukizzz Lubis Cot Balage cot</li> <li>Cot - Lukizzz Lubis Cot Balage cot</li> <li>Cot - Lukizzz Lubis Cot Balage cot</li> <li>Cot - Lukizzz Lubis Cot Balage cot</li> <li>Cot - Lukizzz Lubis Cot Balage cot</li> <li>Cot - Lukizzz Lubis Cot Balage cot</li> <li>Cot - Lukizzz Lubis Cot Balage cot</li> <li>Cot - Lukizzz Lubis Cot Balage cot</li> <li>Cot - Lukizzz Lubis Cot Balage cot</li> <li>Cot - Lukizzz Lubis Cot Balage cot</li> <li>Cot - Lukizzz Lubis Cot Balage cot</li> <li>Cot - Lukizzz Lubis Cot Balage cot</li> <li>Cot - Lubis Cot Balage cot</li> <li>Cot - Lubis Cot Cot Cot Cot - Lubis Cot Cot Cot cot cot</li> <li>Cot - Lubis Cot Cot - Lubis Cot Co</li></ul>                                                                                                    | 会員登                                           | 9                                                                                                    |          | 【STAYNAVI】仮会員登録ありがとうござい                                                                                                    | はす ⊃ 🖾トレイメ 🖷 🖸    |
| <complex-block></complex-block>                                                                                                    | 会員登録する<br>□ /->>>>>                           |                                                                                                    |          | <b>STAYNAVI</b> <noreply@staynavi.direct><br/>To 白分 <del>▼</del></noreply@staynavi.direct>                                                                                                    | 2:54 (1 分前) 🟠 🔦 🕯 |
| <complex-block></complex-block>                                                                                                    | 1000000 <u>000000000000000000000000000000</u> |                                                                                                    |          | ※このメールはシステムからの自動返信です                                                                                                    |                   |
|                                                                                                    | RELIGE SOFT                                   |                                                                                                    |          | このたびは、STAYNAVIをご利用いただきありがとうございます。<br>会員の仮登録が完了いたしましたのでお知らせいたします。<br>なお、下記URLより【本登録のお手続き】をお願いいたします。<br>本登録URL: <u>https://dev.etayneyil.direct/member/regist/ov.indii/SinAEOV/22e</u><br>pDdGoyMXc |                   |
| CIARTE CARACTE CONTRACTOR CONTRACTOR C |                                               | 27 (1979)<br>27 (1979)<br>27 (1979)<br>27 (1970)<br>27 (1970)<br>27 (19 |          | NWE4YmU2<br>※恐れ入りますが24時間以内に本登録をお願いいたします。<br>24時間を超えると仮登録も無効になりますのでご了承ください。                                                                                                    | Charles Mark 1    |
| ABSA     ASSATINGUE     ASSATINGUE     ASSA   |                                               | Utris insatt<br>OOOOO -s7+ OO @ ₽<br>uitetrag settes syter                                                                                                    |          | ご利用に際し不明な点がございましたら、お気軽にお問い合わせください<br>今後ともSTAYNAVIをよろしくお願い申し上げます。                                                                                                    | , 1 <sub>0</sub>  |
| LEL HOUG<br>MALL: TODO<br>ご不明な点は上記カスタマーセンターまでお問合せください。<br>MALL: TODO<br>ご不明な点は上記カスタマーセンターまでお問合せください。<br>登録いただいたメールアドレスへ仮登録完了のメールが届きます<br>メール内の赤枠で囲んだ本登録URLを<br>クリックいただき手続きをすすめてください。                                                                                                    | 会員登                                           | 鋒                                                                                                    |          | ■STAYNAVIカスタマーセンター■<br>営業時間: TODO                                                                                                    |                   |
| The first for the form for the form form form form form form for the form form form form for the form   | (加速電車大下)(い<br>)<br>                           | BLALA:                                                                                                    |          | MAIL:TODO<br>ご不明な点は上記カスタマーセンターまでお問合せください。                                                                                                    |                   |
| Prento Marine Acceleration アクリックいただき手続きをすすめてください。                                                                                                    | 1067                                          |                                                                                                    | 登録(      | いただいたメールアドレスへ仮登録気                                                                                                    | ミてのメールが届きます       |
|                                                                                                    |                                               | 22<br>23<br>23<br>23<br>24<br>25<br>25<br>25<br>25<br>25<br>25<br>25<br>25<br>25<br>25<br>25<br>25<br>25                                                                                                    | メール クリック | 内の赤枠で囲んだ本登録URLを<br>いただき手続きをすすめてください。                                                                                                    |                   |

## 会員登録画面で、必要事項をすべて入力し 登録を完了することによりクーポンの発券が可能となります。

| 50278 🖄 RA278                                      |                           |                                        |     |                                                                                                    |              |
|----------------------------------------------------|---------------------------|----------------------------------------|-----|----------------------------------------------------------------------------------------------------|--------------|
| 観光 レストラン 神秘 イベント レンオカー                             |                           |                                        |     | 【STAYNAVI】会員登録ありがとうございます                                                                                                    | D BEFLY      |
| 会員登録                                               |                           |                                        |     | STAYNAWI vmznajągotaynani.directe                                                                                                    | 2.57(31分前) 査 |
|                                                    |                           |                                        | 1   | To 円分 ~<br>※アのX ~ 小バシステムからの目前変化です<br>Instance(24) が                                                                                                    |              |
|                                                    |                           |                                        |     | 「ACUTATION ACOUNTING ACOUNTING |              |
|                                                    |                           |                                        |     | - ご登録いただきオレッカ車。                                                                                                    |              |
|                                                    |                           |                                        |     | アカウント名: 2010年1日<br>メールアドレス: 1000年1日1日1日                                                                                                    |              |
|                                                    |                           |                                        |     | マーザDALCが(スワードロ<br>STAYNAWサービスにログインサミ勝に対容さなります。<br>EATが受賞をお願いいたします。                                                                                                    |              |
|                                                    |                           |                                        |     | ■会高發現の特徴■                                                                                                    |              |
|                                                    |                           |                                        |     | 1920.04 FAIS COLOCA FAIS ユー酸酸酸酸酸塩 このできます。<br>医胞症ターボンやキャンペーン、ポイントパ(タクで酸をもったが得い。<br>EAが振りた(CCらたりの「酸」をご提案します。                                                                                                    |              |
| Minister.                                          | CPUTRED<br>Protocol and a |                                        |     | ■会員の読み特徴■<br>さな気サイトならではゆべストバリュー情報を知ることができます。                                                                                                    |              |
| LANK (F) H                                         | 21427/102 WAAA            |                                        |     | 多販売ターボンやキャンペーン、ポイントバタクで確全しっとお知し。<br>ほんがありたただったりの「旅」をご掲載します。                                                                                                    |              |
| a Annael                                           | $\odot$                   |                                        |     | きっそくSTANAが使任ってみより。<br>AL: III                                                                                                    |              |
|                                                    |                           |                                        |     | ご利用に盛し不明は高八ごさいましたら、おお楽にお聞い合わせください。<br>今後とちのTAYNAYIをよろしくお願い伴し上げます。                                                                                                    |              |
| ioith-                                             |                           |                                        |     | ■STMMANDスタマーゼンター■<br>営業時期:TODO                                                                                                    |              |
| 会員登録                                               |                           |                                        |     | TEL : TODO<br>WILL: TODO                                                                                                    |              |
|                                                    |                           |                                        |     | CAMPUTETED AS 4 - 6 - 2 - 2 CERTEN 2 - 6 - 2                                                                                                    |              |
| R#S#70tLEL5                                        |                           |                                        |     | ♠ 返信                                                                                                    |              |
| ご意味いたのドロムタールフリンスに開発した美術型の形式の<br>ご解決にたる時代の日本市にありたい。 | CHUR.                     |                                        |     |                                                                                                    |              |
| 2(8-5%                                             |                           |                                        |     |                                                                                                    |              |
|                                                    |                           | 会員登録完                                  | 了氺· | ールが届きましたら赤オ                                                                                                    | 砕で囲/         |
|                                                    |                           | カリックレマイペ                               | °_∶ | "を確認ください                                                                                                    |              |
| efficiars                                          | 201000<br>791-00-000-     | ////////////////////////////////////// |     |                                                                                                    |              |
| A RAN B                                            | NET-107-100-17            |                                        |     |                                                                                                    |              |
|                                                    | 8                         |                                        |     |                                                                                                    |              |

マイページよりGoToトラベルクーポン券発行を押してください
 必要情報を入力し手続きを進めてください。

|                                                                                              | <ul> <li>↓ LET'S BHARE /</li> <li>● ● ● ● ● ● ● ● ● ● ● ● ● ● ● ● ● ● ●</li></ul> |
|----------------------------------------------------------------------------------------------|-----------------------------------------------------------------------------------|
| マイページ<br>mmsugBa                                                                             |                                                                                   |
| 空 宿泊       本現行派みターガン寺泉行       Go To トラベルターポン寺泉行       ご言 食具情報       二 賞賞情報の溜立・夏重       日本市口1 | Go To トラベルターボン券の発行はこちらからおこなってくたさい。<br>Go To トラベルターボン券用行                           |
|                                                                                              | a吸ninta<br>(2利用版物)                                                                |
|                                                                                              | プエストコート2個 高 低人の方 国 決発を考望する企業・団体の方 会社自営 #                                          |

County to 2015 Peerto, Inc. All Rights Reserved.

# ご予約後のクーポン発行手順

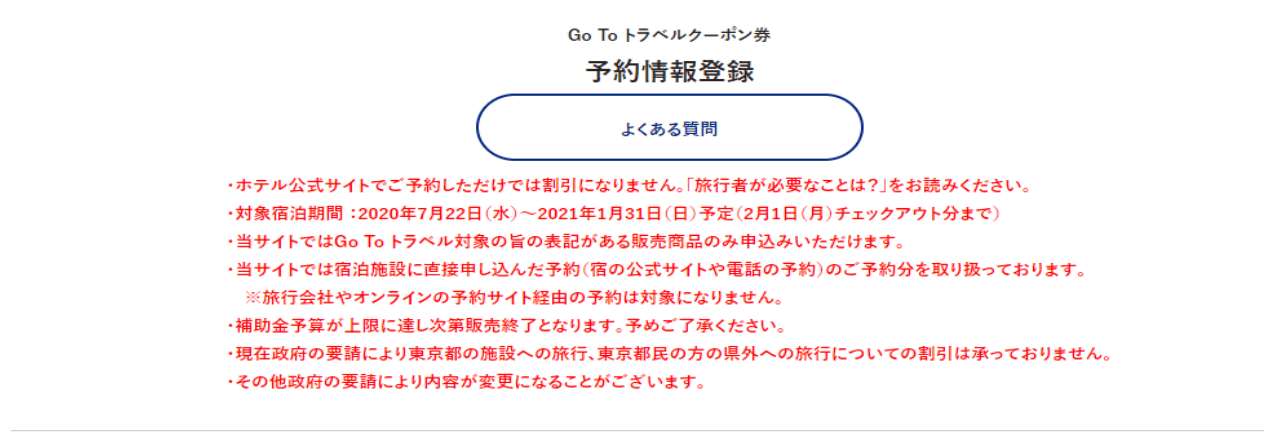

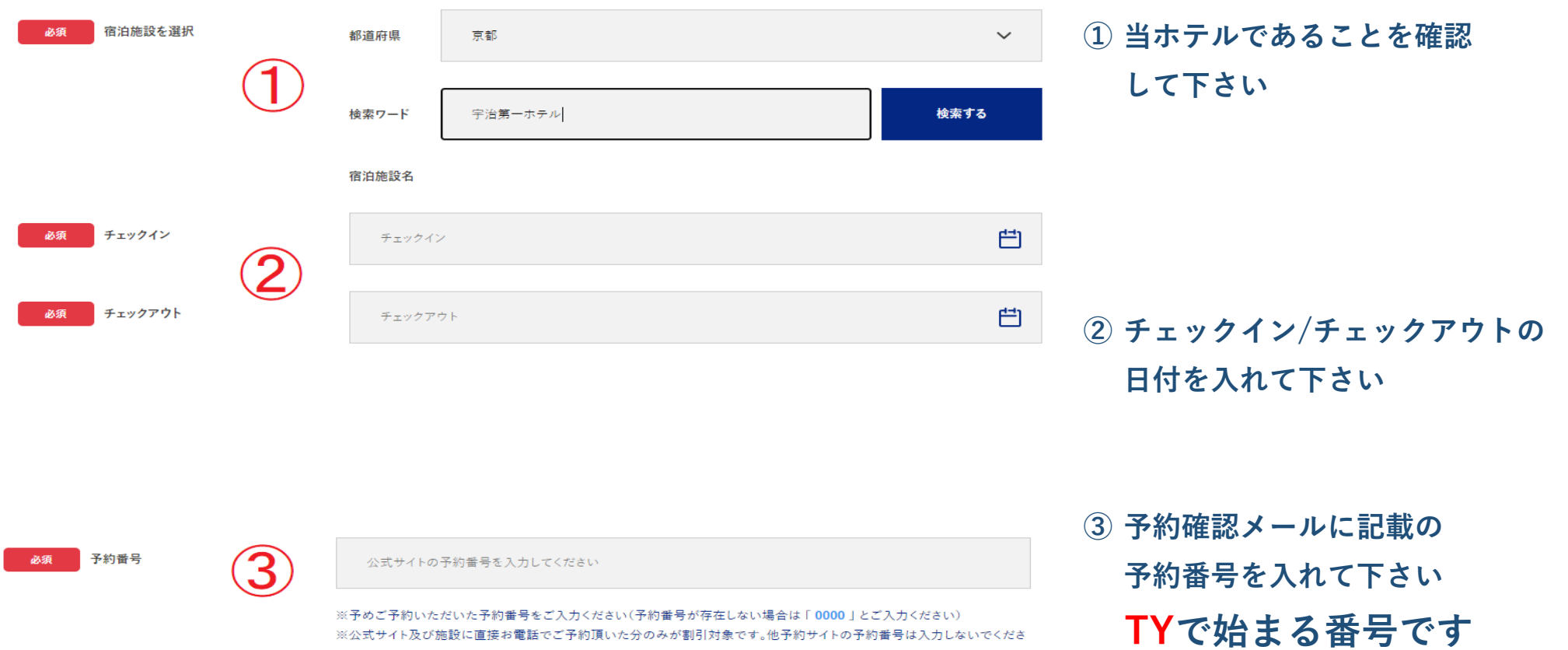

| 必須ご予約日             | 4    | ご予約日 <b>仁</b>                                                                              | ④ご予約日を入れて下さい                                 |
|--------------------|------|--------------------------------------------------------------------------------------------|----------------------------------------------|
|                    |      | ※ご予約した日を選択してください。<br>※ご宿泊される日ではございませんのでご注意ください。<br>※終了日は政府の要請により変更になる可能性がございます。            |                                              |
| 必須 プラン名            | 5    | プラン名を入力してください                                                                              | ⑤ 予約確認メールに記載の                                |
| 必須代表者の居住地          | 6    | 選択してください                                                                                   | プラン名を入れて下さい<br>⑥ ~⑪ 必要事項を入れて下さい              |
| 必須 代表者(姓)カナ        | (7)  | ※現在東京都在住の方はGo To トラベルキャンペーンでの割引は受けられません<br>例) ヤマダ                                          |                                              |
| 必須 代表者(名)カナ        | 8    | 例)タロウ                                                                                      |                                              |
| <b>必</b> 須 代表者電話番号 | 9    | 例) 000000000                                                                               |                                              |
| 必須宿泊人数             | (10) | 大人 0 🗸 人 子ども 0 🗸 人                                                                         |                                              |
| 必須 予約総額(税込)        | (11) | 例)100000                                                                                   | ⑪ 金額を入れて下さい                                  |
|                    |      | ※ご入力価格はご予約を取られた際の金額をご入力ください。ご予約時に施設より提示された料金にサービス料や宿浴<br>入湯税が含まれる場合はそれらを含めた総額(税込金額)を入力下さい。 | ※ 予約時の金額(割引前)です                              |
| 施設利用欄              |      | <ul> <li>代理者が予約をする</li> <li>※施設利用欄のため通常ご利用のお客様はチェックしないでください。</li> </ul>                    |                                              |
|                    | (12) | 予約情報を登録し、クーポンを本発行する                                                                        | <ol> <li>内容を確認して</li> <li>発行して下さい</li> </ol> |

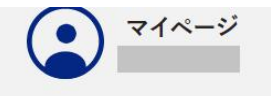

#### 発行済みのクーポンは マイページで確認できます。

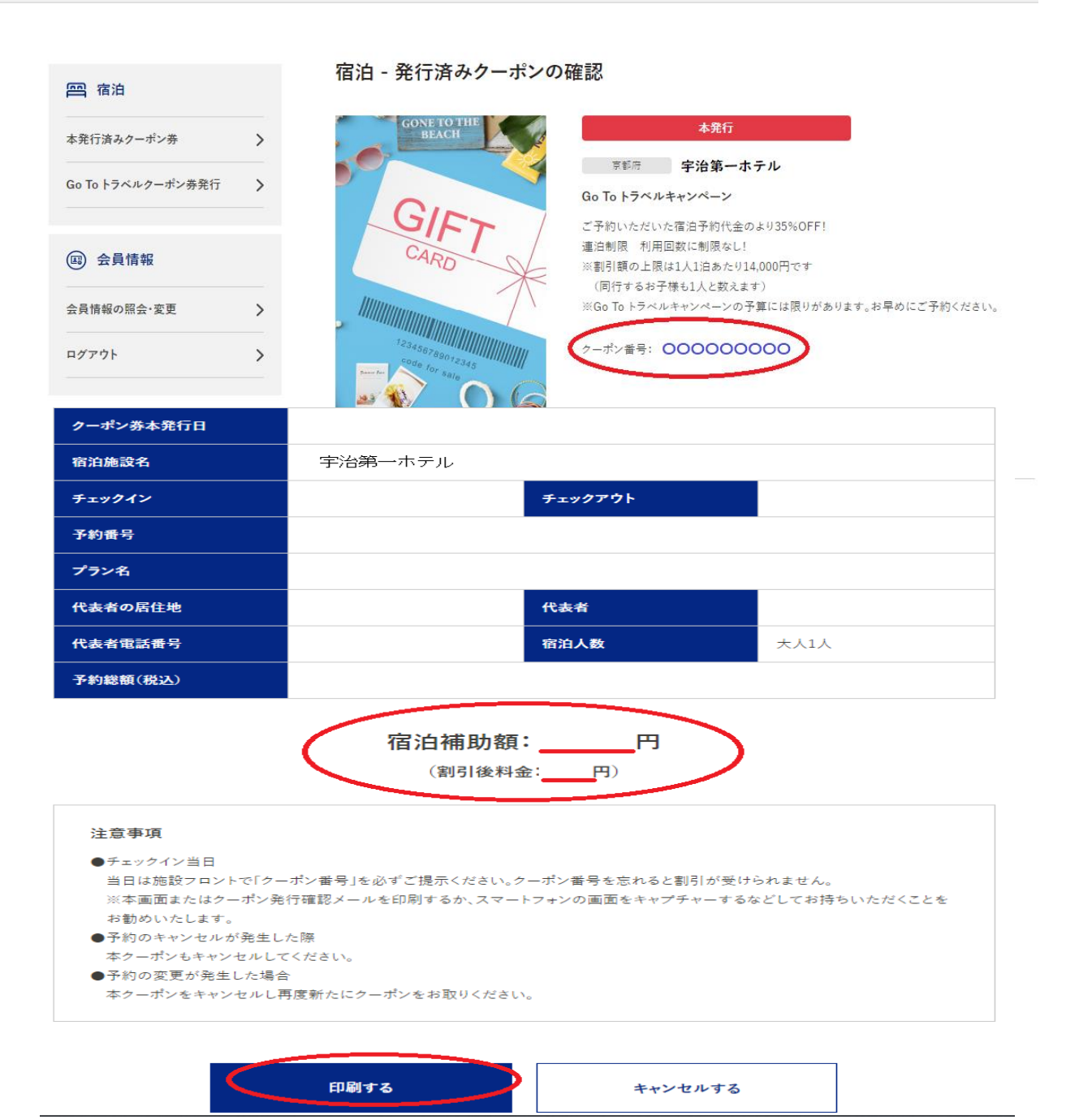

割引金額も確認できます。

チェックインの際に クーポンを印刷して お持ちいただくか 番号を表示して下さい